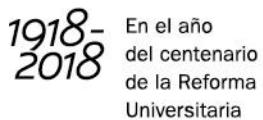

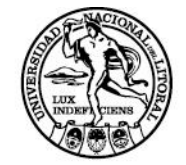

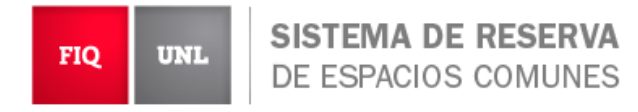

# Instructivo Usuarios

Facultad de Ingeniería Química Secretaría de Planeamiento

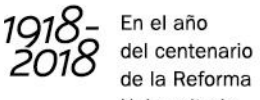

de la Reforma Universitaria

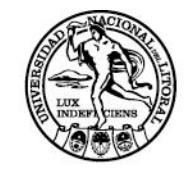

# Índice

| 1. | Alta | a en el sistema de Reserva de Espacios Comunes | .3 |
|----|------|------------------------------------------------|----|
| 2. | Vist | as del calendario                              | .5 |
| 3. | Soli | icitar una reserva                             | .9 |
| 3  | .1.  | Crear reserva                                  | .9 |
| 3  | .2.  | Modificar una reserva                          | 10 |
| 3  | .3.  | Cancelar una reserva                           | 11 |

Facultad de Ingeniería Química Secretaría de Planeamiento

B En el año del centenario de la Reforma Universitaria

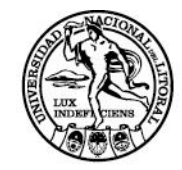

## Alta en el sistema de Reserva de Espacios Comunes

Antes de comenzar a utilizar el sistema, debe dar de alta su usuario. Para ello, debe seguir los siguientes pasos:

<u>Paso 1:</u>

En la pantalla de inicio de sesión del sistema, presionar en la opción de "Crear Cuenta".

| FIQ UNL SISTEMA DE RESERVA<br>DE ESPACIOS COMUNES |                                                                    | No has iniciado sesión<br>Inicia: Sasión |
|---------------------------------------------------|--------------------------------------------------------------------|------------------------------------------|
|                                                   |                                                                    | Ayuda                                    |
| Si tien                                           | e dudas sobre la utilización del sistema, consulte el <u>instr</u> | uctivo.                                  |
|                                                   | Nombre de Usuario o correo electrónico                             |                                          |
|                                                   | Contraseña                                                         |                                          |
|                                                   | Lenguaje<br>Español *                                              |                                          |
|                                                   | Recuérdame                                                         |                                          |
|                                                   | ¿Eres un usuario nuevo? <u>Crear Cuenta</u>                        |                                          |

Paso 2:

Completar todos los campos indicados en el formulario. Podrá observar que son todos los campos *obligatorios* con excepción del campo vinculado a la pertenencia a algún grupo o instituto de investigación.

Facultad de Ingeniería Química Secretaría de Planeamiento

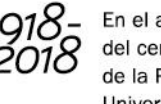

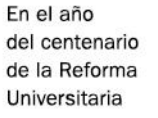

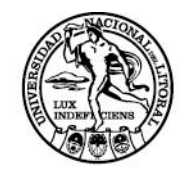

| Iniciar Sesión (Se requieren todos los campos) |   |
|------------------------------------------------|---|
| Nombre de Usuario                              |   |
|                                                |   |
| Contraseña                                     |   |
|                                                |   |
| Confirmar Contraseña                           |   |
|                                                |   |
| Página de Inicio predeterminada                |   |
| Mi Tablón                                      | ٣ |
|                                                |   |
| Perfil (Se requieren todos los campos)         |   |
| Nombre                                         |   |
|                                                |   |
| Apellido                                       |   |
|                                                |   |
| C                                              |   |
| Correo                                         |   |
|                                                |   |
| Teléfono                                       |   |
|                                                |   |
| Zona Horaria                                   |   |
| America/Argentina/Buenos_Aires                 | Ŧ |
| Información Adicional (opcional)               |   |
|                                                |   |
| Instituto o Grupo de Investigación             |   |
|                                                |   |

Aclaración: el usuario puede configurar qué pantalla de inicio desea tener al ingresar al sistema entre las opciones: Mi Tablón – Reservas – Mi Calendario – Calendario de Recursos.

Nota: en Mi Tablón, se pueden ver los espacios comunes para los cuales se encuentra habilitado a reservar.

Facultad de Ingeniería Química Secretaría de Planeamiento

8 18 En el año del centenario de la Reforma Universitaria

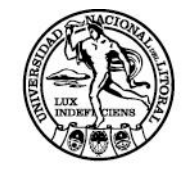

## Vistas del calendario

Para poder acceder al calendario existen dos opciones

1) Sin necesidad de Iniciar Sesión

| Contraseña   |                                 |
|--------------|---------------------------------|
| Lenguaie     |                                 |
| Español      | Ŧ                               |
| Recuérdame   | Iniciar Sesión                  |
| ¿Eres un usu | ario nuevo? <u>Crear Cuenta</u> |

2) Ingresando con su Usuario y Contraseña.

En caso de que no lo haya ingresado como su pantalla de inicio debe dirigirse a Planificación/Reservas.

Una vez en Reservas, va a poder observar unos íconos en el extremo superior izquierdo de su pantalla que representan distintas vistas de calendario de reservas:

Facultad de Ingeniería Química Secretaría de Planeamiento

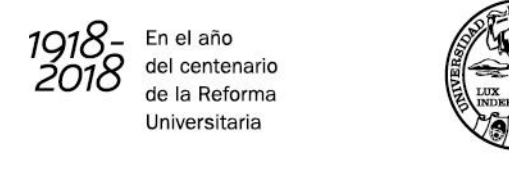

| lón Mi Cuenta                                                                                                    | Planificación                                                                                                    |                                                                                                    |                                                                                                    |                                                                                      |                                                                                       |                                         |                                |                          |                                       |                            |         |         |         |              |                  |
|----------------------------------------------------------------------------------------------------|----------------------------------------------------------------------------------------------------|----------------------------------------------------------------------------------------------------|----------------------------------------------------------------------------------------------------|--------------------------------------------------------------------------------------|---------------------------------------------------------------------------------------|-----------------------------------------|--------------------------------|--------------------------|---------------------------------------|----------------------------|---------|---------|---------|--------------|------------------|
|                                                                                                    | Reservas                                                                                                    |                                                                                                    |                                                                                                    |                                                                                      |                                                                                       |                                         |                                |                          |                                       |                            |         |         |         |              |                  |
| Anuncios                                                                                                    | Mi Calendario                                                                                                    |                                                                                                    | <b>&gt;</b>                                                                                                    | PRESI                                                                                | ONAR                                                                                  |                                         |                                |                          |                                       |                            |         |         |         |              |                  |
|                                                                                                    | Calendario de Recursos                                                                                                    |                                                                                                    | L                                                                                                    |                                                                                      | No hay Anu                                                                            | ncios                                   |                                |                          |                                       |                            |         |         |         |              |                  |
| Drávimas Dasanyas                                                                                                    | (0)                                                                                                    |                                                                                                    |                                                                                                    |                                                                                      |                                                                                       |                                         |                                |                          |                                       |                            |         |         |         |              |                  |
|                                                                                                    | oj.                                                                                                    |                                                                                                    |                                                                                                    |                                                                                      | No tienes Reserva                                                                     | as próximas                             |                                |                          |                                       |                            |         |         |         |              |                  |
|                                                                                                    |                                                                                                    |                                                                                                    |                                                                                                    |                                                                                      |                                                                                       |                                         |                                |                          |                                       |                            |         |         |         |              |                  |
| Resource Availability                                                                                                    | ,                                                                                                    |                                                                                                    |                                                                                                    |                                                                                      |                                                                                       |                                         |                                |                          |                                       |                            |         |         |         |              |                  |
| Disponible<br>Consejo Directivo<br>Sala de reuniones - Edi<br>No disponible                                                                                                    | fficio Babini                                                                                                    | Available I<br>No existen                                                                                                    | Intil 29/03/2018 10:0<br>reservaciones para                                                                                                    | 0 AM<br>los prôximos 30 c                                                            | Crei<br>dias Crei                                                                     | ar Reserva<br>ar Reserva                |                                |                          |                                       |                            |         |         |         |              |                  |
| Ninguno<br>Unavailable All Day<br>Ninguno                                                                                                    |                                                                                                    |                                                                                                    |                                                                                                    |                                                                                      |                                                                                       |                                         |                                |                          |                                       |                            |         |         |         |              |                  |
|                                                                                                    |                                                                                                    |                                                                                                    |                                                                                                    |                                                                                      |                                                                                       |                                         |                                |                          |                                       |                            |         |         |         |              |                  |
| UNL SIST<br>DE E                                                                                                    | TEMA DE RESER<br>ESPACIOS COMUNI<br>Planificación                                                                                                    | <b>IA</b><br>ES                                                                                                    |                                                                                                    |                                                                                      |                                                                                       |                                         |                                |                          |                                       |                            |         |         |         | Sesión inici | ada por in<br>Ay |
|                                                                                                    |                                                                                                    |                                                                                                    |                                                                                                    |                                                                                      |                                                                                       |                                         |                                |                          |                                       |                            |         |         |         |              |                  |
|                                                                                                    |                                                                                                    |                                                                                                    | - IC                                                                                                    | ONOS DI                                                                              | EL CALENT                                                                             | DARIO                                   |                                |                          |                                       |                            |         |         |         |              |                  |
| 📆 🏢 🏭                                                                                                    |                                                                                                    |                                                                                                    |                                                                                                    | ONOS DI                                                                              | EL CALENI                                                                             | DARIO                                   |                                |                          |                                       |                            |         |         |         |              |                  |
| 📆 🏢 🚺                                                                                                    | Use la vista de progra naci                                                                                                    | in ancha                                                                                                    |                                                                                                    | ONOS DI                                                                              | Fig-UNL (1                                                                            | DARIO                                   |                                |                          |                                       |                            |         |         |         |              |                  |
| Atom i iCalendar                                                                                                    | Use la vista de progra naci                                                                                                    | in ancha                                                                                                    | IC IC                                                                                                    | ONOS DI<br>FILTRA                                                                    | Fia-UNL (1<br>DO                                                                      | DARIO                                   |                                |                          |                                       |                            |         |         |         |              |                  |
| Atom i iCalendar                                                                                                    | Use la vista de programaci                                                                                                    | in ancha<br>OPC                                                                                                    | IC     IONES DE     26/03/201                                                                                                    | ONOS DI<br>FILTRA<br>8 - 30/03                                                       | EL CALENE<br>Fig-UNL (1<br>DO<br>8/2018 (→ (                                          | Mostrar                                 | semai                          | na con                   | <u>npleta</u>                         | ).                         |         |         |         |              |                  |
| R III II I                                                                                                    | Use la vista de programaci                                                                                                    | in ancha                                                                                                    | IC IONES DE 26/03/201 Reservable                                                                                                    | ONOS DI<br>FILTRA<br>8 - 30/03                                                       | Fig-UNL (↑<br>DO<br>3/2018 (→) (↑                                                     | ARIO Mostrar                            | Semai<br>Pendient              | na con                   | <u>npleta</u>                         | )                          | 7)      |         |         |              |                  |
| Alon   Calendar                                                                                                    | Use la vista de progra naci                                                                                                    | in ancha                                                                                                    | IC     IC     IC | ONOS DI<br>FILTRA<br>8 - 30/03                                                       | Fig-UNL (T<br>DO<br>3/2018 (-) (<br>Mi Reserva F                                      | ARIO Mostrar Participantes              | r semal                        |                          | npleta                                | )<br>// Restringid         | 7       |         |         |              | 10:00            |
| Image: Filtrar por equipo         Limear: Filtro                                                                                                    | Use la vista de programaci                                                                                                    | in ancha)<br>(OPC)<br>(*)<br>Reservable<br>1200<br>AM 7:00 AM 8:                                                                                                    | IC     IC     IONES DE     26/03/201     Reservable     F                                                                                                    | FILTRA<br>8 - 30/03<br>eservado                                                      | EL CALENT<br>Fig-UNL (↑<br>DO<br>B/2018 (→) ()<br>MI Reserva ()<br>11:00 AM (12:00 PM | ARIO Mostrar articipantes 1.00 PM       | r semal<br>Pendient<br>2.00 PM | 12 CON                   | n <u>pleta )</u><br>Pasado<br>4.00 PM | ).<br>ZRestringid          | 5.00 PM | 7:00 PM | 8.00 PM | 9:00 PM      | 10:00<br>PM      |
| Image: Second second second            | Use la vista de programaci<br>Use la vista de programaci                                                                                                    | In ancha<br>PC<br>C<br>Reservable<br>No<br>12.00<br>7.00 AM<br>8.                                                                                                    | IC     IC     IONES DE     26/03/201     Reservable     E                                                                                                    | FILTRA<br>8 - 30/03<br>(eservado                                                     | EL CALENT<br>Fig-UNL ①<br>DO<br>N/2018 ④ (<br>Mi Reserva f<br>11:00 AM 12:00 PM       | ARIO Mostrar articipantes 1.00 PM       | 2 Semal                        | 1a con                   | Pasado                                | )<br>Reśtringiń<br>5.00 PM | 6.00 PM | 7:00 PM | 8:00 PM | 9:00 PM      | 10:00<br>PM      |
| Image: Second second second                          | Use la vista de progra naci<br>Use la vista de progra naci                                                                                                    | in ancha                                                                                                    | → IC<br>IONES DE<br>26/03/201<br>Reservable F<br>00 AM 900 AM                                                                                                    | FILTRA<br>8 - 30/03<br>ecenvado                                                      | EL CALENI<br>Fig-UNL (1)<br>DO<br>N/2018 (→) (<br>Mi Reserva f<br>11.00 AM 12:00 PM   | ARIO Mostrar articipantes 1.00 PM       | Semai<br>Pendient              | 1a con                   | npleta )<br>Pasado                    | )<br>Restringid            | 6.00 PM | 7.00 PM | 8:00 PM | 9:00 PM      | 10.00<br>PM      |
| Atom I Galendar      Hitrar por equipo      Linguar Filto - Todo - Todo - | Lunes, 2603/2018<br>Consejo Directivo<br>Laboratorio de Culmica<br>General                                                                                                    | in ancha                                                                                                    | IC     IC     IC     IONES DE     26/03/201     Reservable     F                                                                                                    | FILTRA<br>8 - 30/03<br>ecervado                                                      | FIG-UNL (T<br>DO<br>DO<br>D/2018 (C) (<br>MI RESERVA<br>11.00 AM 12:00 PM             | ARIO Mostrar Aricpantes 1.00 PM         | Pendient                       | 1a con                   | npleta )<br>Pasado                    | )<br>Soo PM                | 6:00 PM | 7.00 PM | 8.00 PM | 9:00 PM      | 10.00<br>PM      |
| Filtrar por equipo         Lingiar Filto                                                                                                    | Lunes, 26/03/2018<br>Consejo Directivo<br>Laboratorio de Culímica<br>Ceneral<br>Laboratorio de Culímica                                                                                                    | in ancha<br>Reservable No<br>1200 7.00 AM 8:                                                                                                    | IC     IC     IC | FILTRA<br>8 - 30/03<br>ecentado                                                      | FIG-UNL (T<br>DO<br>3/2018 (C) (<br>MI RESERVA<br>1100 AM 1200 PM                     | ARIO Mostrar Aricpantes 1.00 PM         | 2 00 PM                        | 10 PM                    | npleta )<br>Pasado                    | )<br>Restringid            | 6.00 PM | 7:00 PM | 8:00 PM | 9.00 PM      | 10.00<br>PM      |
| Image: Second second second                          | Use la vista de progro naci<br>Use la vista de progro naci<br>Lunes, 26:03:2015<br>Consejo Directivo<br>Laboratorio de CIM<br>Laboratorio de Cuímica<br>Inorgânica<br>Laboratorio de Cuímica                                                                                                    | in ancha<br>Reservable<br>No<br>1200<br>7.00 AM 8                                                                                                    | IC     IONES DE     26/03/201     Reservable     7     00 AM     900 AM                                                                                                    | FILTRA           FILTRA           8 - 30/03           (convector)           10:00 AM | Fig-UNL (T<br>DO<br>3/2018 (C) (<br>MI Reserva 1<br>11.00 AM 12.00 PM                 | ARIO ARIO ARIO ARIO ARIO ARIO ARIO ARIO | 2:00 PM                        | 1a con                   | Pasado                                | )<br>Soo PM                | 6.00 PM | 7:00 PM | 8:00 PM | 9.00 PM      | 10.00<br>PM      |
|                                                                                                    | Use la vista de progra naci<br>Use la vista de progra naci<br>Lunes, 26/03/2015<br>Consejo Directivo<br>Laboratorio de CLM<br>Laboratorio de CLM<br>Laboratorio de CLM<br>Laboratorio de CLM<br>Laboratorio de CLM<br>Laboratorio de CLM<br>Laboratorio de CLM<br>Laboratorio de CLM<br>Incajanica<br>Laboratorio de CLM<br>Incajanica | in ancha<br>Reservable<br>No<br>1200<br>7.00 AM<br>8<br>1200<br>7.00 AM<br>8<br>1200<br>7.00 AM<br>8<br>1200<br>100 AM<br>100<br>100<br>100<br>100<br>100<br>100<br>100<br>10 | IC     IC     IONES DE     26/03/201     Reservable     0 AM     500 AM                                                                                                    | FILTRA<br>8 - 30/03<br>teservado                                                     | EL CALENT<br>Fia-UNL (1<br>DO<br>3/2018 (→) (<br>Mi Reserva 1<br>1100 AM 1200 PM      | ARIO Mostrar articpantes                | 2:00 PM                        | 1a Con                   | Pasado                                | )<br>S.00 PM               | 6.00 PM | 7:00 PM | 8.00 PM | 9.00 PM      | 10.00<br>PM      |
|                                                                                                    | Use la vista de progra naci<br>Use la vista de progra naci<br>Lues, 26/03/2018<br>Consejo Directivo<br>Laboratorio de CAM<br>Laboratorio de CAM<br>Laboratorio de Cuímica<br>Inorgânica<br>Laboratorio de Cuímica<br>Inorgânica<br>Laboratorio de Cuímica<br>Inorgânica                                                                | In anche<br>Reservable<br>Mo<br>AM 7:00 AM 8                                                                                                    | IC     IC     IC | FILTRA<br>8 - 30/03<br>IECO AM                                                       | EL CALENT<br>Fia-UNL (1<br>DO<br>3/2018 (→) (<br>MIReserva (<br>1100 AM 1200 FM       | ARIO Mostrar Aritchantes 1.00 PM        | Seman<br>Pendent               | 1a con                   | npleta )<br>Pasado                    | ).<br>Soo PM               | 5.00 PM | 7.00 PM | 8.00 PM | 900 PM       | 10:00<br>PM      |
| Atom   Calendar     Atom   Calendar     Atom   Calendar     Calendar     Code - Todo - T     Tpo de Recurso     Todo - T                                                                                                    | Use la vista de progra naci<br>Use la vista de progra naci<br>Luboratorio de CM<br>Laboratorio de CM<br>Laboratorio de CM<br>Laboratorio de Química<br>Inorgânica<br>Laboratorio de Química<br>Inorgânica II<br>Laboratorio de Química<br>Inorgânica II                                                                                | In ancha<br>Reservable<br>12.00<br>7.00 AM<br>8<br>12.00<br>7.00 AM<br>8<br>12.00<br>7.00 AM<br>10<br>10<br>10<br>10<br>10<br>10<br>10<br>10<br>10<br>10                      | CONES DE     CONES DE    | FILTRA<br>8 - 30/03<br>1000 MI                                                       | EL CALENT<br>Fia-UNL (1<br>DO<br>3/2018 (→) (<br>Mi Reserva (1<br>1100 AM 1200 PM     | ARIO Mostrar Aricpantes 130 PM          | Semail<br>Perdent              | 1 <u>a con</u><br>300 PM | Pasado                                | Soo PM                     | 5:00 PM | 7 00 PM | 8.00 PM | 900 PM       | 10.00<br>PM      |

Cada uno de los íconos, representa una visualización diferente para el mismo sistema. A continuación se detalla sobre cada formato:

Facultad de Ingeniería Química Secretaría de Planeamiento

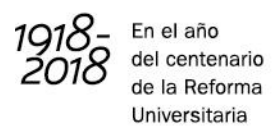

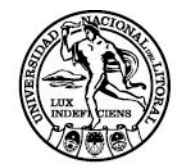

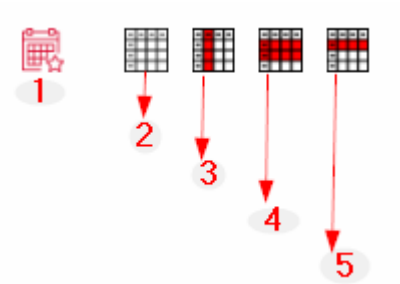

- 1) Ícono para determinar la visualización de Mi planificación predeterminada.
- 2) Esta vista nos permite ver la reservas realizadas para un día, por hora y espacio:

| DE E                                                                                                    | EMA DE RESER                                                                                                    | VA<br>IES                                  |                       |                            |                      |          |                          |                        |                    |                |                   |         |         |         |         | Sesión Inio | ciada por i |
|----------------------------------------------------------------------------------------------------|----------------------------------------------------------------------------------------------------|--------------------------------------------|-----------------------|----------------------------|----------------------|----------|--------------------------|------------------------|--------------------|----------------|-------------------|---------|---------|---------|---------|-------------|-------------|
| ablón Mi Cuenta                                                                                                    | Planificación                                                                                                    |                                            |                       |                            |                      |          |                          |                        |                    |                |                   |         |         |         |         |             | A           |
| Atom   ICalendar                                                                                                    |                                                                                                    |                                            |                       |                            |                      |          |                          |                        |                    |                |                   |         |         |         |         |             |             |
|                                                                                                    |                                                                                                    |                                            |                       |                            |                      | Fiq-U    | INL 🕕                    | Î                      |                    |                |                   |         |         |         |         |             |             |
|                                                                                                    | ]                                                                                                    | DÍA                                        | 26/0                  | 03/2018                    | 3 - 30/0             | 3/2018   | <sup>B</sup> ⊖ <u>(N</u> | lostra                 | r sema             | ina coi        | <u>npleta</u>     | _)      |         |         | HO      | ORA         |             |
|                                                                                                    |                                                                                                    |                                            |                       |                            |                      |          |                          |                        |                    |                |                   |         |         |         |         |             |             |
|                                                                                                    |                                                                                                    | Reservable                                 | No Reserva            | able Re                    | iservado             | Mi Rese  | rva Pa                   | rticipantes            | Pendie             | nte            | Pasado            | Restrin | gido    | /       |         |             |             |
| Filtrar por equipo                                                                                                    | unes, 26/03/2018                                                                                                    | Reservable<br>12:00<br>AM<br>7:00 AM       | No Reserva<br>8:00 AM | able Ro                    | tservado<br>10:00 AM | Mi Reset | 12:00 PM                 | rticipantes<br>1:00 PM | Pendier<br>2:00 PM | nte            | Pasado<br>4:00 PM | 5:00 PM | gido    | 7:00 PM | 8:00 PM | 9:00 PM     | 10:00<br>PM |
| Filtrar por equipo                                                                                                    | Lunes, 26/03/2018<br>Consejo Directivo                                                                                                    | Reservable                                 | No Reserva            | able Ro                    | eservado<br>10:00 AM | Mi Reset | rva Pa<br>12:00 PM       | rticipantes            | Pendice<br>2:00 PM | nte<br>3:00 PM | Pasado<br>4:00 PM | 5:00 PM | 6:00 PM | 7:00 PM | 8:00 PM | 9:00 PM     | 10:00<br>PM |
| Filtrar por equipo<br>Limpiar Filtro<br>- Todo - *                                                                                                    | Lunes, 26/03/2018<br>Consejo Directivo<br>Laboratorio de CIM                                                                                                    | Reservable                                 | 8:00 AM               | able Ro                    | ISEIVADO             | Mi Reset | rva Pa                   | 1:00 PM                | Pendier<br>2:00 PM | 3:00 PM        | Pasado<br>4:00 PM | 5:00 PM | 6:00 PM | 7:00 PM | 8:00 PM | 9:00 PM     | 10:00<br>PM |
| Filtrar por equipo<br>Limoiar Filtro<br>- Todo - *<br>Filtro Avanzado<br>- Todo                                                                               | Lunes, 26/03/2018<br>Consejo Directivo<br>Laboratorio de CIM<br>Laboratorio de Química                                                                                                    | Reservable                                 | 8.00 AM               | B:00 AM                    | ID:00 AM             | Mi Rose  | 12:00 PM                 | 1:00 PM                | 2:00 PM            | 3:00 PM        | Pasado<br>4:00 PM | 5.00 PM | 6:00 PM | 7:00 PM | 8:00 PM | 9:00 PM     | 10:00<br>PM |
| Filtrar por equipo                                                                                                    | Lunes, 26/03/2018<br>Consejo Directivo<br>Laboratorio de CIM<br>Laboratorio de Oufrnica<br>General                                                                                                    | Reservable                                 | No Reserva            | 9:00 AM                    | 10:00 AM             | Mi Reser | 12:00 PM                 | 1:00 PM                | 2:00 PM            | 3:00 PM        | Pasado            | 5:00 PM | 6:00 PM | 7:00 PM | 8:00 PM | 9:00 PM     | 10:00<br>PM |
| Filtrar por equipo<br>Limajar Filto<br>- Todo - *<br>Filto Avanzado<br>> Todo<br>Privados<br>> Publicos<br>Capacidad Minima                                   | Lanes, 26/03/2018<br>Consejo Directivo<br>Laboratorio de CIM<br>Laboratorio de Culímica<br>General<br>Laboratorio de Culímica<br>Inorgánica                                                                                                    | Reservable                                 | No Reserve            | BLOD AM                    | 10:00 AM             | Mi Reser | 12.00 PM                 | 1:00 PM                | 2:00 PM            | 3:00 PM        | Pasado            | 5:00 PM | 6:00 PM | 7:00 PM | 8:00 PM | 9:00 PM     | 10:00<br>PM |
| Filtrar por equipo<br>Limejar Elitzo<br>- Todo - *<br>Filtro Avanzado<br>> Todo<br>Privados<br>> Publicos<br>Capacidad Minima                                 | Lunes, 26/03/2018<br>Consejo Directivo<br>Laboratorio de CIM<br>Laboratorio de Culímica<br>General<br>Laboratorio de Culímica<br>Inorgânica                                                                                                    | Reservable                                 | 8.00 AM               | BOD AM                     | ID.00 AM             | Mi Reset | 12:00 PM                 | ticipantes             | 2:00 PM            | 3.00 PM        | Pasado            | 5.00 PM | 6:00 PM | 7.00 PM | 8.00 PM | 9:00 PM     | 10:00<br>PM |
| Filtrar por equipo<br>Limejar Filtro<br>- Todo - •<br>Filtro Avanzado<br>Privados<br>Publicos<br>Capacidad Mínima<br>Tipo de Recurso                          | Lunes, 28032018<br>Consejo Directivo<br>Laboratorio de CIM<br>Laboratorio de CIM<br>Laboratorio de Química<br>Inorgânica<br>Luboratorio de Química<br>Inorgânica II                                                                                                    | Reservable                                 | 8.00 AM               | eble Ro<br>B-00 AM<br>SPAC | ID.00 AM             | Mi Reset | 12.00 PM                 | 1:00 PM                | 2:00 PM            | 3.00 PM        | Pasado            | 5:00 PM | 5:00 PM | 7:00 PM | 8:00 PM | 3:00 PM     | 10:00<br>PM |
| Filtrar por equipo<br>Limpiar Elito<br>- Todo - V<br>Filtro Avanzado<br>> Todo<br>Privados<br>> Publicos<br>Capacidad Minima<br>Tipo de Recurso<br>- Todo - V | Laberatorio de Cuímica<br>Integratoria<br>Laboratorio de Cuímica<br>Contego Directivo<br>Laboratorio de Cuímica<br>Intogánica<br>Laboratorio de Cuímica<br>Intogánica<br>Laboratorio de Cuímica<br>Intogánica                                                                                                    | Reservable                                 | No Reserve            | soo AM                     | ID 00 AM             | Mi Reset | Pa                       | 1:00 PM                | 2:00 PM            | 300 PM         | Pasado            | 5:00 PM | 6:00 PM | 7.00 PM | 8:00 PM | 9:00 PM     | 10:00<br>PM |
| Filtrar por equipo<br>Lindia: Filtro<br>- Todo - *<br>Filto Avanzado<br>> Todo<br>Phrvatos<br>> Publico<br>Capacida Minima<br>Tipo de Recurso<br>- Todo - *   | Latest 26032018<br>Consig Directivo<br>Latoratorio de CIM<br>Latoratorio de CIM<br>Latoratorio de CIM<br>Latoratorio de CIMas<br>Latoratorio de CIMas<br>Lat | Reservable           12.00         7.00 AM | No Reserva            | soo AM                     | to op AM             | Mi Rese  | 12:00 PM                 | rticipantes            | 2:00 PM            | 3.00 PM        | Pasado            | S-00 PM | 5:00 PM | 7.00 PM | 8:00 PM | 9:00 PM     | 10:00<br>PM |

 Al igual que en el caso anterior, la vista nos permite ver las reservas por hora, día y equipo, aunque en éste caso se intercambian la fila de hora con la columna de espacios:

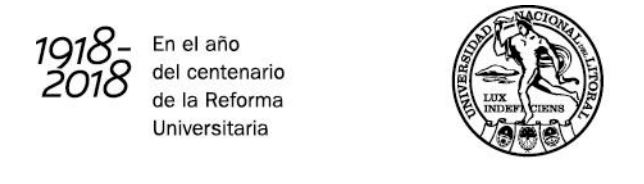

| FIQ UNL SIS          | TEMA DE RESE<br>ESPACIOS COMU | RVA<br>NES        |                                  |                 |                                                          |                |                   |                              | Sesión iniciada por indiana<br><u>Cerrar</u> |
|----------------------|-------------------------------|-------------------|----------------------------------|-----------------|----------------------------------------------------------|----------------|-------------------|------------------------------|----------------------------------------------|
| Tablón Mi Cuenta     | Planificación                 |                   |                                  |                 |                                                          |                |                   |                              | Ayuda                                        |
| 🗮 🏢 🖠                |                               |                   |                                  |                 |                                                          |                |                   |                              |                                              |
|                      |                               |                   |                                  | Fiq-UNL         | ⇒ 簡                                                      |                |                   |                              |                                              |
| Filtrar por equipo   |                               | Reservable No     | 26/03/2018 -<br>Reservable Reser | xado MI Reserva | (Mostrar se     (Anticipantes     Laboratorio de Química | Pendiente Pasa | <u>eta)</u><br>Io | Sala de reuniones - Edificio | Sala de reuniones 3º Piso                    |
| Limpiar Filtro       |                               | Consejo Directivo | Laboratorio de CIM               | General         | Inorgánica                                               | Inorgánica II  | LaIA              | Babini                       | ITA                                          |
| - Todo - •           | Lunes, 26/03/2018             |                   |                                  |                 |                                                          |                |                   |                              |                                              |
| Filtro Avanzado      | 12:00 AM                      |                   |                                  |                 |                                                          |                |                   |                              |                                              |
| ► Todo               | 7:00 AM                       |                   |                                  |                 |                                                          |                |                   |                              |                                              |
| Privados<br>Publicos | 7:30 AM                       |                   |                                  |                 |                                                          |                |                   |                              |                                              |
| Capacidad Mínima     | 8:00 AM                       |                   |                                  |                 |                                                          |                |                   |                              |                                              |
|                      | 8:30 AM                       |                   |                                  |                 |                                                          |                |                   |                              |                                              |
| Tipo de Recurso      | 9:00 AM                       |                   |                                  |                 |                                                          |                |                   |                              |                                              |
| - 1000 - 🔻           | 0.00 414                      |                   |                                  |                 |                                                          |                |                   |                              |                                              |
| Eiltrar              | 9.30 AM                       |                   |                                  |                 |                                                          |                |                   |                              |                                              |
| Filuar               | 10:00 AM                      |                   |                                  |                 |                                                          |                |                   |                              |                                              |

4) En este caso, tendremos la oportunidad de ver las posibilidades de reservas con el esquema equipos-columna y día/horarios-fila. Es decir, los días aparecen coloreados con la respectiva subdivisión de horas como se observa a continuación:

| FIQ UNL SIS          | TEMA DE RESERVA Sesión iniciada por indiana<br>ESPACIOS COMUNES                                                                                                    |
|----------------------|----------------------------------------------------------------------------------------------------|
| Tablón Mi Cuenta     | Planificación Ayuda                                                                                                    |
| 🙀 🇰 🚺                |                                                                                                    |
|                      | Fiq-UNL 🕢 🛗                                                                                                    |
|                      |                                                                                                    |
|                      | Reservable         No Reservable         Reservado         Mil Reserva         Participantes         Pendiente         Pasado         // Restripto/                                                                                                    |
| Filtrar por equipo   | News 20130119 Markes 20130113                                                                                                    |
| Limpiar Filtro       | 120 07 00 730 800 839 609 530 1000 1030 1100 1133 1200 1230 1013 200 233 300 334 400 435 506 539 600 537 607 30 800 839 600 530 1000 1200 707 730 800 839 600 530 1000 1200 700 730 800 839 600 530 1000 1200 700 730 800 839 600 530 1000 1200 700 730 800 839 600 530 1000 1200 700 730 800 839 600 530 1000 1200 700 730 800 839 600 530 1000 1200 700 730 800 839 600 530 1000 1200 700 730 800 839 600 530 1000 1200 700 730 800 839 600 530 1000 1200 700 730 800 839 600 530 1000 1200 700 730 800 839 600 530 1000 1200 700 730 800 839 600 530 1000 1200 700 730 800 839 600 530 1000 1200 700 730 800 530 600 530 1000 1200 700 730 800 530 600 530 600 5300 |
| Filtro Avanzado Todo | Conego<br>Deedro                                                                                                    |
| Privados<br>Rublicos |                                                                                                    |
| Capacidad Mínima     | ue um<br>Liberatio                                                                                                    |
| Tipo de Recurso      | de<br>Duintea                                                                                                    |
| - Todo - 🛛 🔻         |                                                                                                    |
| Filtrar              | vo<br>Daimeata                                                                                                    |

5) Por último, en la vista seleccionada se muestran las reservas realizadas en base al día. Es decir, las filas son referenciadas a los equipos y las columnas a los días (no hay división por horas).

> Facultad de Ingeniería Química Secretaría de Planeamiento

218-2018 En el año del centenario de la Reforma Universitaria

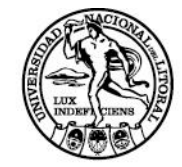

# Solicitar una reserva

## Crear reserva

#### Paso 1: Sesión iniciada por indiana SISTEMA DE RESERVA Cerrar DE ESPACIOS COMUNES MiCu PRESIONAR No hay Anuncios Reservas realizadas No tienes Reservas próxima Disponible Detalle de los espacios que puede reservar ajo Directivo Sala de reuniones - Ed No disponible Unavailable All Day

Dirigirse a Planificación/Reservas.

#### <u>Paso 2:</u>

En la pantalla de reservas. Buscar el equipo, día y hora que se quiere reservar, y presionar.

| Q UNL SIST                                             | EMA DE RESER                                                   | <b>VA</b><br>ES  |                                  |                       |            |          |         |                    |         |                   |         |         |         |         | Sesión inic | iada por indiana<br><u>Cerra</u> |
|--------------------------------------------------------|----------------------------------------------------------------|------------------|----------------------------------|-----------------------|------------|----------|---------|--------------------|---------|-------------------|---------|---------|---------|---------|-------------|----------------------------------|
| Tablón Mi Cuenta                                       | Planificación                                                  |                  |                                  |                       |            |          |         |                    |         |                   |         |         |         |         |             | Ayuda                            |
| Atom   iCalendar                                       |                                                                |                  |                                  |                       |            |          |         |                    |         |                   |         |         |         |         |             |                                  |
|                                                        |                                                                |                  |                                  |                       | Fiq-UN     | IL 🕁     | Î       |                    |         |                   |         |         |         |         |             |                                  |
|                                                        | r                                                              |                  |                                  | ⊙ 02                  | /04/201    | 8 - 08/0 | )4/201  | 8 🕁                |         |                   |         |         |         |         |             |                                  |
| Filtrar por equipo                                     | Lunes, 02/04/2018                                              | 12:00<br>7:00 AM | No Reservable<br>8:00 AM 9:00 AM | Reservado<br>10:00 AM | Mi Reserva | 12:00 PM | ipantes | Pendien<br>2:00 PM | 3:00 PM | Pasado<br>4:00 PM | 5:00 PM | 6:00 PM | 7:00 PM | 8:00 PM | 9.00 PM     | 10:00                            |
| Limpiar Filtro                                         | Consejo Directivo                                              | AM               |                                  |                       |            |          |         |                    |         |                   |         |         |         |         |             | PM                               |
| Filtro Avanzado<br>Todo<br>Privados                    | Laboratorio de CIM<br>Laboratorio de Química<br>General        |                  |                                  |                       |            |          |         |                    |         |                   |         |         |         |         |             |                                  |
| <ul> <li>Publicos</li> <li>Capacidad Mínima</li> </ul> | Laboratorio de Química<br>Inorgánica<br>Laboratorio de Química |                  |                                  |                       |            |          |         |                    |         |                   |         |         |         |         |             |                                  |
| Tipo de Recurso<br>- Todo - V                          | Inorgánica II<br>LalA                                          |                  |                                  |                       |            |          |         |                    |         |                   |         |         |         |         |             |                                  |
| Filtrar                                                | Sala de reuniones - Edificio<br>Babini                         |                  |                                  |                       |            |          |         |                    |         |                   |         |         |         |         |             |                                  |
| - Thua                                                 | Sala de reuniones 3º Piso ITA                                  |                  |                                  |                       |            |          |         |                    |         |                   |         |         |         |         |             | XX                               |

Facultad de Ingeniería Química Secretaría de Planeamiento

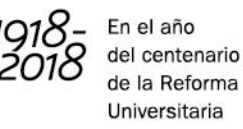

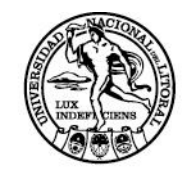

*Nota:* la búsqueda puede realizarse utilizando los filtros que aparecen en el sector lateral izquierdo.

Paso 3:

En la pantalla de creación de reserva, completar todos los campos con la información requerida.

Los campos de "Título de la reserva" y "Descripción de la reserva" son obligatorios de completar.

Referencias:

- 1) Indica el recurso que se está reservando.
- 2) Campo para indicar la frecuencia con la que se desea repetir la reserva. Las opciones son: *No Se Repite Diario Semanal Mensual Anual.*

### Modificar una reserva

Paso 1:

Ingresar a "Mi Tablero". En la pantalla podrá ver el apartado de "Próximas Reservas", el cual muestra las reservas que se han realizado.

| Pré | oximas Reservas (1)       |                     |                     |  |
|-----|---------------------------|---------------------|---------------------|--|
|     |                           | <br>                |                     |  |
|     | Hoy (1)                   |                     |                     |  |
|     | (sin título)              | 09/08/2016 10:30 AM | 09/08/2016 11:00 AM |  |
|     | Mañana (0)                |                     |                     |  |
|     | Más Tarde Esta Semana (0) |                     |                     |  |
|     | Siguiente Semana (0)      |                     |                     |  |
|     |                           |                     |                     |  |

Paso 2:

Presionar sobre la reserva que se desee modificar. Editar la información vinculada a la reserva y presionar en actualizar.

Facultad de Ingeniería Química Secretaría de Planeamiento

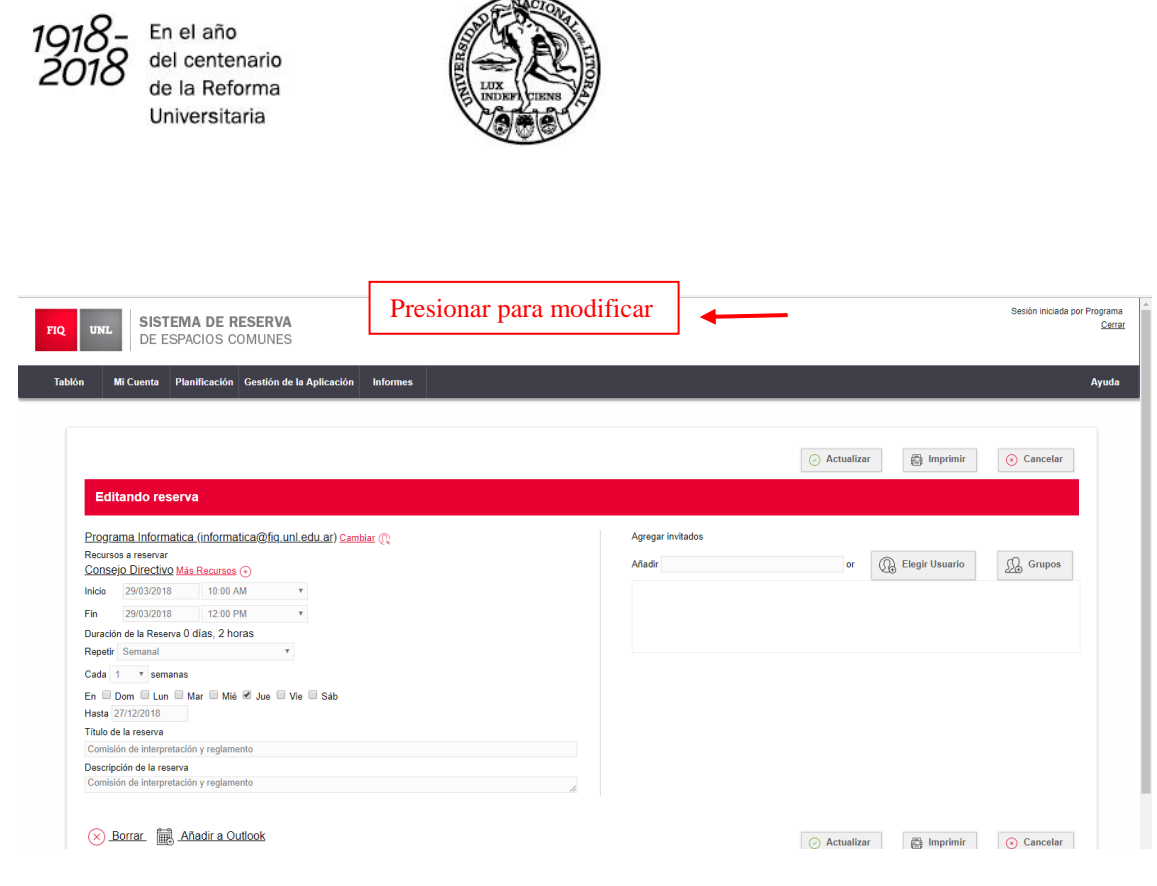

## Cancelar una reserva

#### Paso 1:

Ingresar a "Mi Tablero". En el apartado de "Próximas Reservas", presionar sobre la reserva que se desee cancelar.

| kimas Reservas (1)        |                     |                     |  |
|---------------------------|---------------------|---------------------|--|
|                           |                     |                     |  |
| Hoy (1)                   | <br>                | 1                   |  |
| (sin título)              | 09/08/2016 10:30 AM | 09/08/2016 11:00 AM |  |
| Mañana (0)                |                     |                     |  |
| Más Tarde Esta Semana (0) |                     |                     |  |
| Siguiente Semana (0)      |                     |                     |  |

Paso 2:

En la pantalla de edición de reservas, presionar sobre el botón de "Borrar". De esta forma, la reserva es cancelada.

Facultad de Ingeniería Química Secretaría de Planeamiento

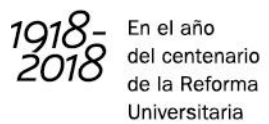

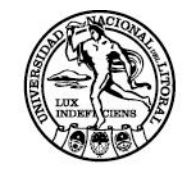

| Edit          | tando resei                        | rva                |              |                               | Colocol | oner Director (tasis) prov |            | antila da la osignatura |
|---------------|------------------------------------|--------------------|--------------|-------------------------------|---------|----------------------------|------------|-------------------------|
| Recurso       | os a reservar                      |                    |              |                               | Añadir  | onal Director (tesis/ proy | or         | nsable de la asignatura |
| Inicio        | 09/08/2016                         | 10:30 AM           | v            | Mas Recursos (•               |         | Elegir Usuario             | ∭ Grupos   |                         |
| Fin           | 09/08/2016                         | 11:00 AM           | Ŧ            |                               |         |                            |            |                         |
| Repetir       | No Se Repite                       | 0 dias, 0.50 noras | v            |                               |         |                            |            |                         |
| Título de     | e la reserva                       |                    |              |                               |         |                            |            |                         |
| Descrip       | ción de la reserv                  | /a                 |              |                               | li li   |                            |            |                         |
| Atrib<br>Tipo | outos adicionales<br>de actividad: | SAT/SET V          |              |                               |         |                            |            |                         |
| × E           | <u>Borrar</u> 🗮 .                  | Añadir a Outlook   | Pre<br>elimi | sionar para<br>nar la reserva |         | 💾 Actualizar               | 🖶 Imprimir | 🛞 Cancelar              |

Facultad de Ingeniería Química Secretaría de Planeamiento